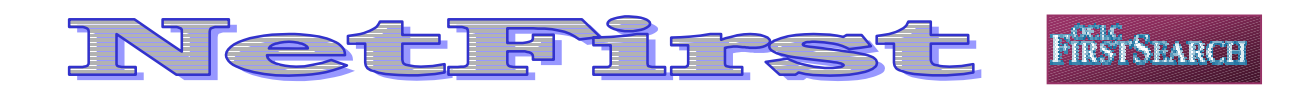

 NetFirst
 คือฐานข้อมูลหนึ่งของบริษัท
 OCLC

 FirstSearch
 ที่สถาบันวิทยบริการ บอกรับและให้บริการแก่
 ผู้ใช้ของจุฬาลงกรณ์มหาวิทยาลัย
 โดยให้แหล่งในการเข้าถึง

 ผู้ใช้ของจุฬาลงกรณ์มหาวิทยาลัย
 โดยให้แหล่งในการเข้าถึง
 ทรัพยากรสารสนเทศทางอินเทอร์เน็ต
 รวมถึงเวิลด์ไวด์เว็บ

 ในทุกสาขาวิชา
 มากกว่า
 105,000
 รายการ
 ให้ข้อมูล

 ครอบคลุมเป็นปีปัจจุบัน
 ลักษณะของข้อมูลประกอบด้วย
 รายการบรรณานุกรมพร้อมสาระสังเขป
 เพื่อให้ผู้ใช้ได้ทราบ

 เนื้อหาโดยย่อของแหล่งสารสนเทศนั้น
 ๆ
 และมีรายชื่อ

 เว็บไซต์ที่สามารถเชื่อมโยงไปสู่แหล่งสารสนเทศพร้อมเนื้อ
 หา

 หน้ได้โดยตรงและทันที
 โดยมีการปรับปรุงข้อ

 มูลให้ทันสมัยทุกวัน
 สำหรับการจัดหมวดหมู่เนื้อหาของสาร

 สนเทศบน
 NetFirst
 นั้น กำหนดตามระบบทศนิยมของดิวอี้

### <mark>การเข้าใช้ฐานข้อมูล</mark>

- เข้าใช้ผ่าน CU Digital Library ที่ <u>http://www.car.chula.ac.th</u>
- 2. คลิกเลือก CU Reference Databases
- คลิกเลือกรายชื่อฐานข้อมูลตาม Alphabetical Listing
   คือ NetFirst เพื่อเข้าสู่การสืบค้นฐานข้อมูล

### การสืบค้นข้อมูล

สามารถแบ่งการสืบค้นได้ 3 รูปแบบ คือ Basic Search, Advanced Search และ Expert Search

#### **Basic Search**

การสืบค้นข้อมูลในระดับพื้นฐาน เหมาะสำหรับผู้ใช้ที่เริ่ม ต้นการใช้ฐานข้อมูล ประกอบด้วยฟังก์ชั่นในการสืบค้นดังนี้

- 1. ช่องรับคำค้น (Search for)
- การระบุให้คำค้นปรากฏในเขตข้อมูลตามต้องการ มี 2
   เขตข้อมูลคือ คำสำคัญ (Keyword) และชื่อเรื่อง (Title)
- การจัดเรียงผลการสืบค้นข้อมูล (Rank by) สามารถ กำหนดได้ 3 รูปแบบ คือ

- No ranking : กำหนดให้ผลลัพธ์การค้นไม่ต้องมี การจัดเรียงข้อมูล ซึ่งระบบได้กำหนดให้เป็นค่า มาตรฐานไว้แล้ว
- Relevance:จัดเรียงผลลัพธ์ตามลำดับความเกี่ยว ข้องของข้อมูลที่มากที่สุดปรากฏเป็นลำดับแรก
- Date : จัดเรียงข้อมูลตามปีล่าสุด
- 4. คลิก Search เพื่อสืบค้นข้อมูล

| Search for: |                   |                     |
|-------------|-------------------|---------------------|
|             | C Keyword C Title |                     |
| Rank by:    | No ranking 💌      | <b>Basic Search</b> |
|             | Search Clear      |                     |

#### **Advanced Search**

การสืบค้นข้อมูลในระดับซับซ้อนขึ้น เหมาะสำหรับผู้ใช้ที่ ต้องการกำหนดเงื่อนไขการสืบค้นหลายรูปแบบ เพื่อให้ผล ลัพธ์ตรงกับความต้องการมากที่สุด ประกอบด้วยฟังก์ชั่น ต่างๆ ดังนี้

- 1. ช่องรับคำค้น
- การระบุให้คำค้นปรากฏในเขตข้อมูลตามต้องการ ที่ ครอบคลุมมากกว่า Basic Search ตัวอย่างของเขต ข้อมูลต่าง ๆ เช่น
  - Abstract : สาระสังเขป
  - Dewey Decimal Class : ระบบการจัดหมู่ DDC
  - Domain Phrase : โดเมน เช่น .com หรือ .edu
- 3. การเชื่อมคำค้นด้วยการใช้กลยุทธ์ and, or และ not
- 4. การจำกัดการสืบค้น (Limit to) ประกอบด้วย
  - Domain : เช่น Company, Education หรือ Government
  - Resource Type : ประเภทแหล่งสารนิเทศ เช่น
     WWW, FTP Site, Mailing list, Gopher server,
     Electronic publication, Newsgroup, Directory

- Dewey Decimal Class : ระบบการจัดหมวดหมู่ ตามแบบทศนิยมของดิวคี้
- 5. การจัดเรียงผลการสืบค้นข้อมูล (Rank by) กำหนดได้ 3 รูปแบบ เช่นเดียวกับ Basic Search
- 6. คลิก Search เพื่อสืบค้นข้อมูล
- 7. หากต้องการปรับเปลี่ยนเงื่อนไขการสืบค้นข้อมูลทั้ง หมดให้คลิกที่ทางเลือก Clear

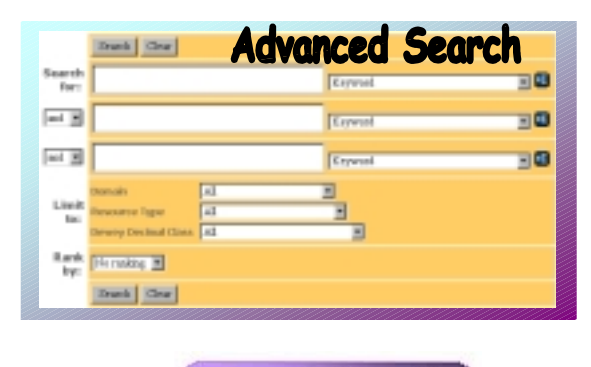

**Expert** Search

การสืบค้นสำหรับผู้เชี่ยวชาญในการใช้ฐานข้อมูลที่สามารถ ระบเงื่อนไขการค้นได้ด้วยตนเอง โดยหน้าจอการสืบค้นจะมี ลักษณะคล้ายคลึงกับ Advanced Search แตกต่างกัน เฉพาะในส่วนของช่องรับคำค้น ที่มีขนาดกว้างมากเพื่อให้ผู้ สืบค้นสามารถกำหนดเงื่อนไขการค้นได้อย่างอิสระ โดยไม่ จำกัดความยาวของข้อความ ดังภาพหน้าจอการสืบค้น

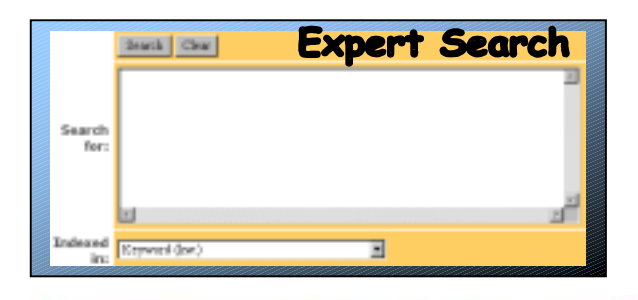

## การแสดงผลการสืบค้นข้อมูล

การแสดงผลการสืบค้นข้อมูล มี 2 รูปแบบ ดังนี้

1. List of Records : แสดงรายการผลลัพธ์การสืบค้นข้อ มลโดยย่อ ระเบียนรายการประกอบด้วย ช่องสำหรับ Mark หมายเลขระเบียน ชื่อเรื่อง ประเภทของเอกสาร และที่อยู่ของเว็บไซต์ที่จะเชื่อมโยงไปสู่แหล่งเอกสาร

> <mark>ดทำโดย</mark> : ระเบียบ ปาวิเศษ สถาบันวิทยบริการ จุฬาลงกรณ์มหาวิทยาลัย (ฉบับพิมพ์ครั้งที่ 1) กรกฎาคม 2543

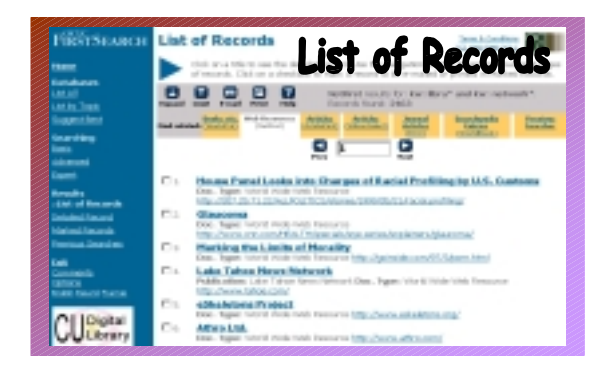

- Detailed Record : แสดงรายการผลลัพธ์การสืบค้น 2. ข้อมลแบบละเอียด ประกอบด้วย
  - 2. หัวเรื่อง 1. Mark:
  - 4. หัวเรื่องตามระบบดิวอี้ (DDC) 3. ชื่อฐานข้อมูล

6. สาระสังเขป

- 5 สื่อเรื่อง
- 7. แฟ้มคอมพิวเตอร์ 8. จุดเข้าถึง
- 10. หมายเลขทะเบียนเอกสาร 9. ประเภทเอกสาร

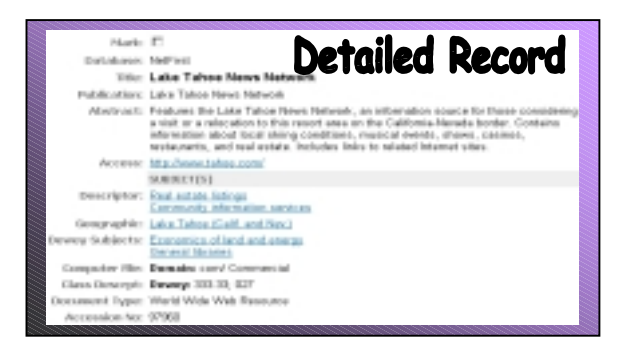

# การจัดการผลลัพธ์การสืบค้นข้อมูล

การจัดการผลลัพธ์การสืบค้นข้อมูล มี 2 รูปแบบ คือ

- การพิมพ์ผลลัพธ์ออกทางเครื่องพิมพ์ มีวิถีดังนี้
  - Mark ระเบียนรายการที่ต้องการพิมพ์ผลลัพธ์
  - Print คลิกเลือกไอคอน
  - เมื่อปรากภูระเบียนข้อมูลที่ต้องการพิมพ์ครบแล้ว ใส้คำสั่งพิมพ์ผลลัพก์ได้จากเว็บแบราเซอร์
- การจัดส่งผลลัพธ์ทาง E-mail มีวิธีดังนี้
  - Mark ระเบียนที่ต้องการจัดส่งและเลือกไอคอน 📴
  - กำหนดรายละเอียดในการจัดส่ง ได้แก่ จำนวน ระเบียน ลักษณะข้อมูลที่ต้องการคือแบบย่อ หรือ แบบสมบูรณ์ รูปแบบของเอกสารเป็น html หรือ plain text และ e-mail address
  - คลิก Send เพื่อจัดส่ง และหากต้องการออกจาก ระบบ คลิกที่ Fxit

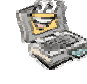